# BIONICS

## Plug and Play ασύρματη ΙΡ κάμερα

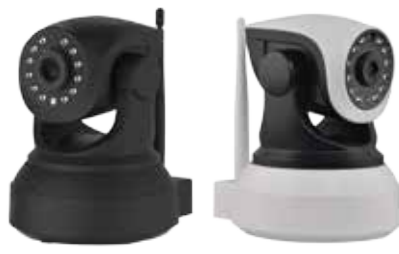

Robocam 6

Γρήγορος οδηγός χρήσης εκδ. ΣΕΠ 2017

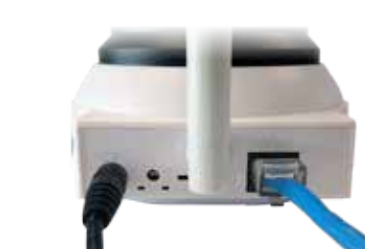

Σύνδεση κάμερας

- Συνδέστε το τροφοδοτικό με την κάμερα και την πρίζα παροχής ρεύματος.
- Συνδέστε την κάμερα στο δίκτυο (σε modem ή switch) με καλώδιο δικτύου (παρέχεται)
- Η κάμερα μπαίνει σε κατάσταση αναμονής για προσθήκη και ρύθμιση.

Χρησιμοποιείστε το τροφοδοτικό που συνοδεύει την κάμερα και μην κόβετε το καλώδιο για να αποφευχθεί βλάβη της συσκευής.

### Λήψη εφαρμογής Eyecloud

• Εγκαταστήστε απ' το App Store ή Google Play την εφαρμογή **Evecloud**. Μπορείτε να σκανάρετε το αντίστοιχο QR code για να μεταβείτε απ' ευθείας.

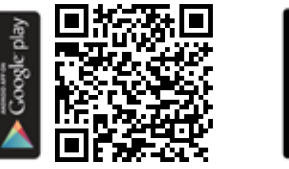

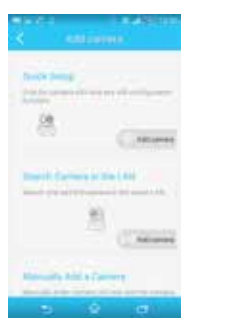

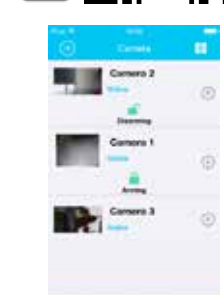

#### Δημιουργία cloud λογαριασμού

- Κατά την πρώτη χρήση της εφαρμογής επιλέξτε Γρήγορη εγγραφή (Quick register) και εισάγετε e-mail και επιθυμητό κωδικό.
- Με αυτά τα στοιχεία θα μπορείτε να συνδέεστε στις κάμερές σας από οπουδήποτε στον κόσμο χρησιμοποιώντας την εφαρμογή για smartphone ή το desktop πρόγραμμα (PC client).

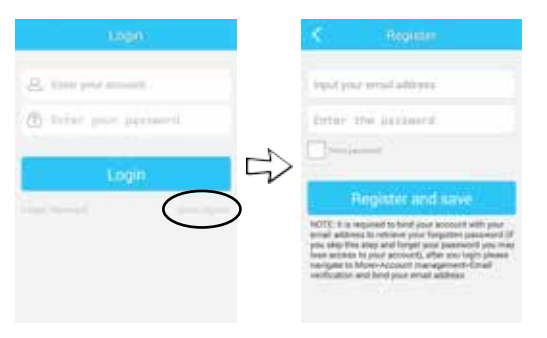

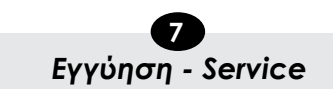

Η συσκευή καλύπτεται από εγγύηση δύο (2) ετών.

Η εγγύηση δεν ισχύει σε περίπτωση που:

- έχουν παραβιαστεί οι οδηγίες χρήσης
- η συσκευή έχει χτυπηθεί ή έχουν καταστραφεί μηχανικά μέρη
- υπάρχουν ξένα αντικείμενα ή υγρά εντός της συσκευής
- η συσκευή έχει ανοιχτεί από μη-εξουσιοδοτημένο τεχνικό.
- έχει τροποποιηθεί το καλώδιο τροφοδοσίας ή έχει χρησιμοποιηθεί άλλος μετασχηματιστής.

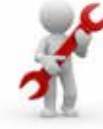

Στην ιστοσελίδα του προϊόντος θα βρείτε τη ΔΗΛΩΣΗ ΣΥΜΜΟΡΦΩΣΗΣ (Declaration of Conformity).

| 4                |  |
|------------------|--|
|                  |  |
| Προσθηκη καμεράς |  |
|                  |  |
|                  |  |

ΠΡΟΣΟΧΗ Smartphone και κάμερα πρέπει να είναι συνδεδεμένα στο ίδιο δίκτυο!

Search Camera in the LAN

Add came

• Πιέστε Add

camera και επιλέξτε στο «Search Camera in the

LAN» to Add camera.

 Επιβεβαιώνοντας ότι έχετε συνδέσει το καλώδιο

δικτύου στην κάμερα πιέστε LAN cable is connected.

- Αφού εντοπιστεί η κάμερά σας, επιλέγετε Add Camera και η προσθήκη έγινε.
- Πατήστε στην εικόνα της κάμερας για να γίνει η σύνδεση.
- Σύρετε το δάχτυλο στην εικόνα προβολής για περιστροφή της κάμερας.

## Μενού λειτουργιών κάμερας

- Αποθήκευση 🗖 Εγγραφή video στιγμιότυπου
- Μιλήστε για Ακούστε από 60 μικρόφωνο αναπαραγωγή κάμερας στο ηχέιο
- Επιλέξτε Ν για πλήρη οθόνη.
- Σε πλήρη οθόνη πατήστε πάνω στην εικόνα για περισσότερες ρυθμίσεις:
  - Ρύθμιση ανάλυσης εικόνας

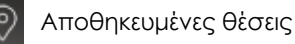

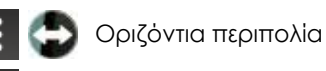

Κάθετη περιπολία

• Στην αρχική οθόνη επιλέξτε 🐧 Records για να δείτε video που έχετε καταγράψει.

# Άλλες ρυθμίσεις

Eπιλέξτε  $\frown$   $\rightarrow$   $\Box$  Device Management και την κάμερα για περισσότερες ρυθμίσεις:

- WiFi Setting: ρυθμίσεις ασύρματης σύνδεσης
- SD Card Setting: ρυθμίσεις κάρτας μνήμης
- Password: αλλαγή κωδικού κάμερας
- Alarm Setting: ειδοποιήσεις ανίχνευσης κίνησης
- Remove camera: διανραφή κάμερας
- Επιλέξτε Video στο πάνω μέρος για ρυθμίσεις της εικόνας της κάμερας: Brightness, Contrast, IR on-off, οριζόντιο ή κάθετο κατοπτρισμό. Σε περίπτωση που έχετε τοποθετήσει την κάμερα ανάποδα σε οροφή, επιλέγετε κάθετο κατοπτρισuò Vertical mirror.

#### Πρόσβαση στην κάμερα από PC

Στην ιστοσελίδα http://www.evecloud.so επιλέξτε και εγκαταστήστε το πρόγραμμα (PC Client) yia Windows.